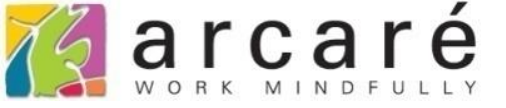

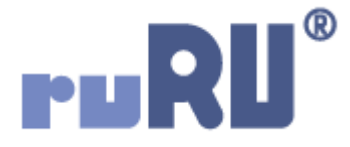

## ruRU IDE教學課程

## 1-1 申請帳號

如如研創股份有限公司 +886 2 2596 3000 IDE : Integrated Design Environment

## Arcaré Innova Corp.

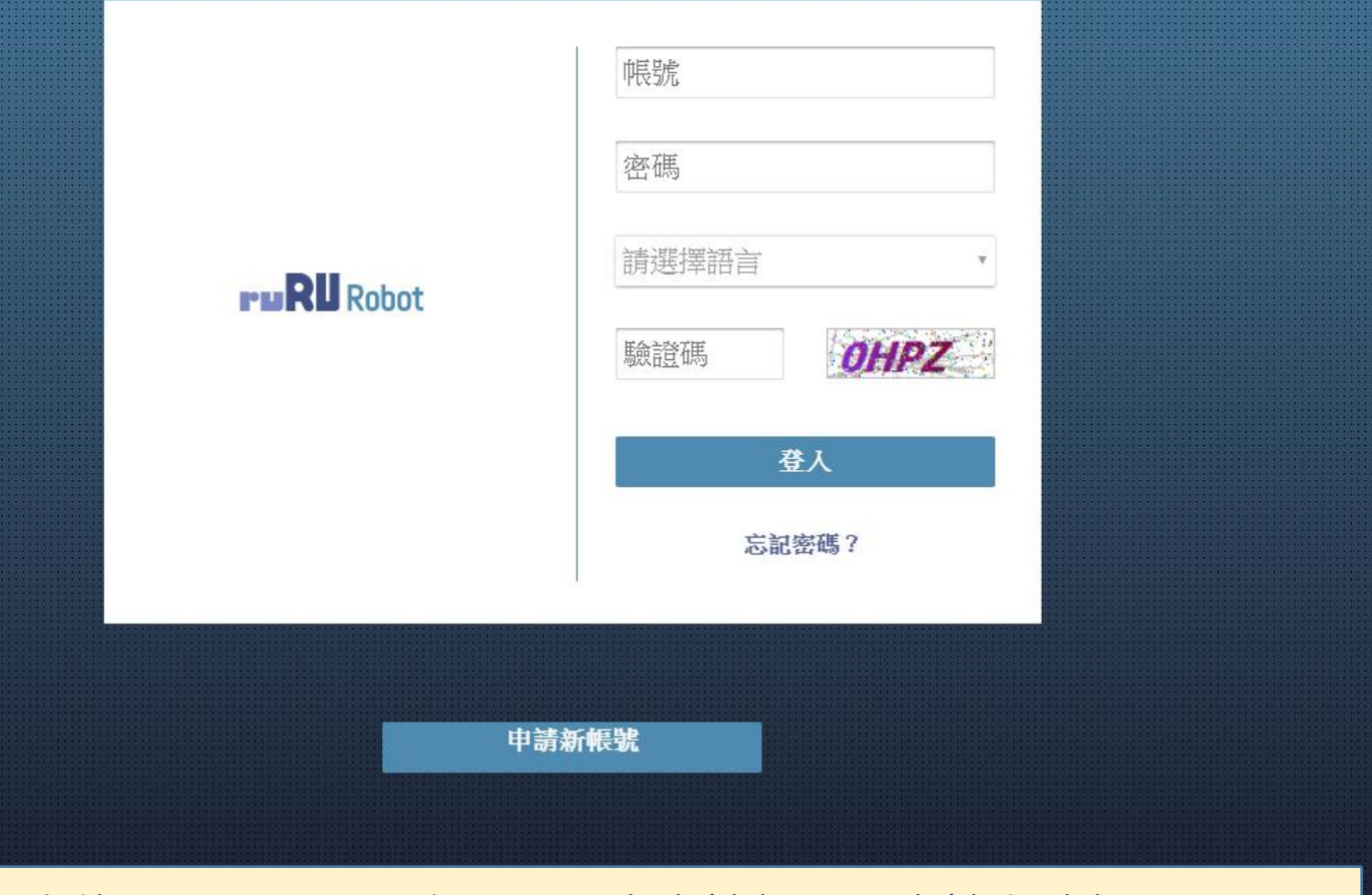

• 初次使用ruRU IDE平台,需要先申請帳號,申請方式如下:

## Arcaré Innova Corp.

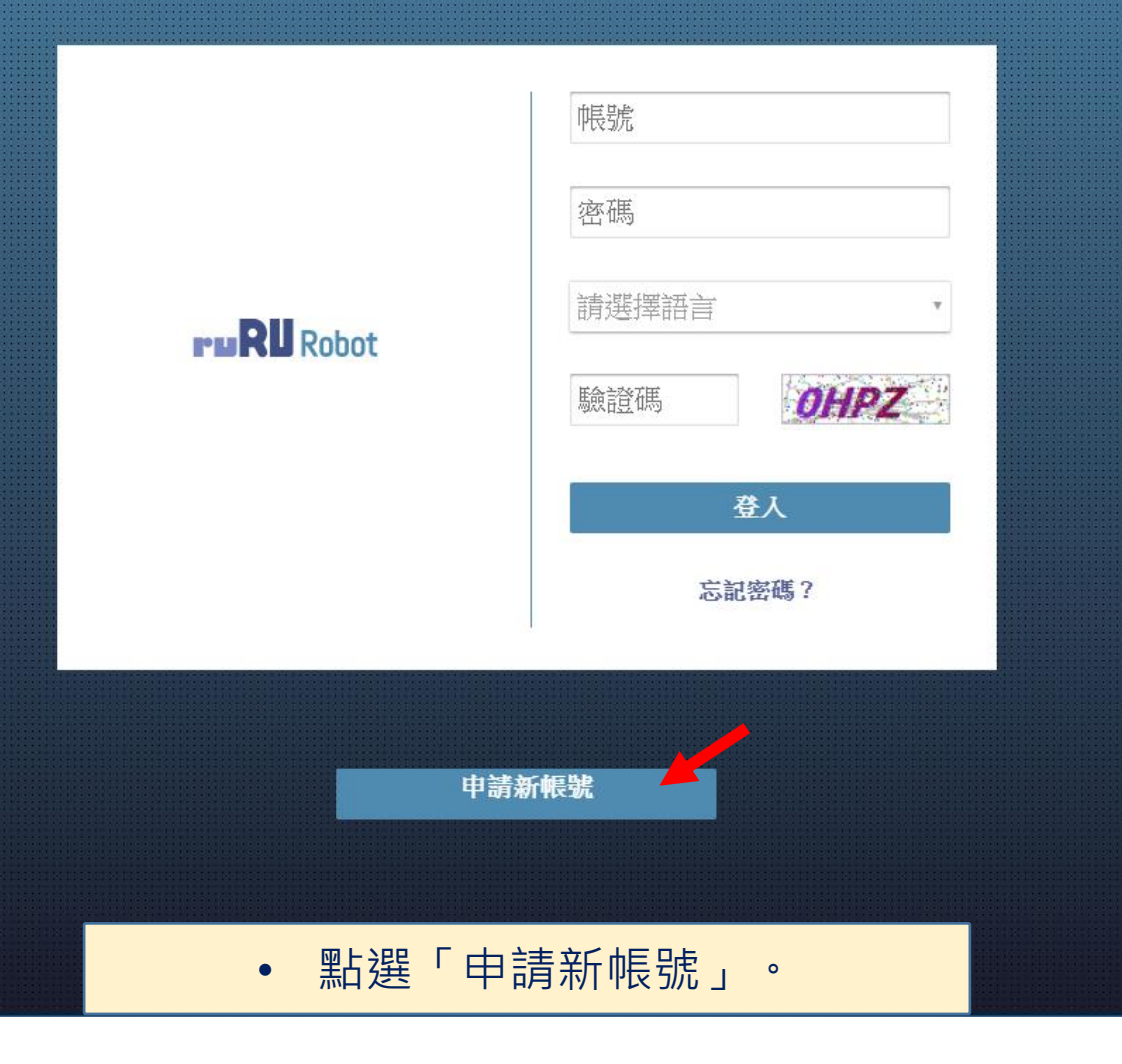

|                      | 申請新帳號              |         |
|----------------------|--------------------|---------|
|                      | arcare •1          |         |
|                      | Hue <b>(2</b> )    |         |
|                      | Hue -3             |         |
| ruF                  | •••••              | DRPZ    |
|                      | •••••              |         |
|                      | hue@arcare.com.tw  | 馬?      |
|                      | 放棄 提交              |         |
|                      | 9° 前月 将1 呼风 5成     |         |
| 1. 輸入企業代             | 號·如果不知道企業代望        | 號,可以空白。 |
| 2. 輸入姓名·<br>3. 輸入帳號· | 安區分大小寫。<br>要區分大小寫。 |         |

|                | -                        | 由請新框號                      |               |
|----------------|--------------------------|----------------------------|---------------|
|                |                          |                            |               |
|                |                          | arcare                     |               |
|                |                          | Hue                        |               |
|                |                          | Hue                        |               |
|                | PuF                      | ····· • 1                  | DRPZ          |
|                |                          | (2)                        |               |
|                |                          | hue@arcare.com.tw          | 馬?            |
|                |                          | 放棄 提交 🗸                    | 4             |
| 1.<br>2.<br>3. | 輸入密碼,<br>再輸入一次<br>輸入電子郵( | 要區分大小寫。<br>密碼。<br>牛信箱。     |               |
| 4.             | 按下提交即 福核通過後              | 可完成申請,請靜待系統<br>,您會收到電子郵件通約 | 統管理員審核,<br>知。 |